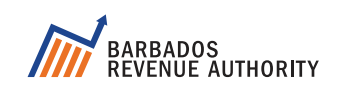

# View & Pay LAND TAX BILLS ONLINE!

## **REGISTER TODAY!**

### HOW IS OUR NEW PORTAL CONVENIENT?

- 1. Access your Land Tax bills at any time and from anywhere in the world.
- 2. Pay with a credit card or Visa debit card.
- 3. Submit your Land Tax rebate forms online pensioners, agriculture and more.

### **HOW TO REGISTER?**

Here is what you need to register:

- Email address
- > A previous Land Tax bill or receipt
- TAMIS number (where applicable)
- National ID number
- Visit bra.gov.bb, go to the 'Pay' tab, select 'Land Tax' and click 'Register' or 'Get Started Now'.
- 2. Follow the prompts to create your 'property owner' or 'agent' account. Provide a valid email, mobile number and create a password.

- 3. A confirmation code will be sent to your email and/or via SMS. Enter the confirmation code to continue with the registration.
- 4. Select **'Registration Type'** and enter registration info for all required fields.
- You can add multiple properties to an account. Add each property using the Map Reference Number e.g. 00.00.000/0 & a previous bill number e.g. STX1057-36 or receipt number e.g. 2022067983-1-2022-23.

## HOW TO PAY

#### View bills, arrears and payments!

#### What you need to pay?

> Local or foreign credit or Visa debit card.

- 1. Log in to your account.
- Go to 'Payments' & select 'Make a Payment'. The figures for Amount Due, Interest, Penalty & Discount for each bill will be shown.
- 3. Enter the amount you want to pay for each year. Click **'Make Payment Now'**.
- 4. Payments using local and foreign Visa debit or credit cards are accepted. Enter debit/credit card details and click **'Continue'** to submit payment.
- 5. A payment confirmation will be sent to you via email and a receipt will be available in the portal.

**429-ETAX** or **429-3829** 

**CONTACT US!** 

Visit us at bra.gov.bb

Follow Us